## **Reason for Change Setup**

The Diocese asks that all parishes use the "Reason for Change" feature on family records, to help with an information trail for all changes.

## To enable this feature in PDS Church Office

- 1. On the Ribbon, click the **File** menu.
- 2. Under Setup, click Initial Setup.
- 3. Select the Ask for Reason on Significant Changes option.

| Initial Setup                                                                                                    |                                                                                                    |   |  |  |  |
|----------------------------------------------------------------------------------------------------|----------------------------------------------------------------------------------------------------|---|--|--|--|
| Sharing Data           Default Picture Subdirectory:           Federal ID # for Statements:           Automatically Update:           Default Documents Subdirectory:           Program Options         Family / Member | Check in 1 week                                                                                                    | _ |  |  |  |
| Program Options<br>Weekly is Weekly on Sunday<br>Warn if Change ID or Name<br>Save Order when Exit Program<br>Processe Ohrout Affect Fenily I<br>Ask for Reason on Significant Ch                                       | Disable Add Head/Spouse when Add Family Disable Family/Member Name Change Help Default to Show Totals for All Funds Processes Should Affect Member Date Changed anges Rates can be Charges or Payments Default Envelope User to True Split M/M if Spouse has Different Last Name |   |  |  |  |
| Sharing Data Options<br>Share Church Inactive Flags<br>Share Church Family Keywords<br>Fund Recap Defaults<br>Fund Recap Defaults to Totals to                                                                          | Share Church Date Registered     Share Church Family Remarks      O Date     Fund Recap Defaults to Grand Totals                                                                                                    |   |  |  |  |
|                                                                                                    | Save/ <u>OK</u><br>Cancel                                                                                                    |   |  |  |  |

4. Click Save/OK, then Close.

## **Logging Reason for Changes**

The reason for changes logs occurrences of important changes to family data and the reasons for the changes.

| Reason                     | for Change to 1 - Van Loon,Jeff(Jean         | ne),M/M                |  |  |
|----------------------------|----------------------------------------------|------------------------|--|--|
| Type of Change:            | Synchronize With Diocese Changed             |                        |  |  |
| General Reason for Change: | Other                                        | •                      |  |  |
| More Info. for the Change: | Typographical Error<br>Call from Parishioner |                        |  |  |
| Original Value:            | Census Update<br>Spouse Died                 |                        |  |  |
| New Value:                 | Deceased<br>Divorce / Separation<br>Marriage |                        |  |  |
|                            | Moved<br>Moved to Another Parish             | Log/ <u>O</u> K Cancel |  |  |
|                            | Noved to Assisted Living<br>USPS Request     |                        |  |  |
|                            | Other                                        |                        |  |  |

The reasons for changes display in red if they were made in another PDS program that is sharing data with PDS Church Office.

| File Information Pe                                                                                                    | 🖤 🛱 🗂 🥅 🐌 🍇 😭<br>rsonnel Sacramental Regisi                                        | 🙀 🖕   Parish Data Sy:<br>ters Reports Proc                                                      | esses Administration                                                                                              | -                                   |  |
|----------------------------------------------------------------------------------------------------|------------------------------------------------------------------------------------|-------------------------------------------------------------------------------------------------|----------------------------------------------------------------------------------------------------|-------------------------------------|--|
| Dashboard Families                                                                                                    | Members Contributions                                                              | Search<br>Order by: ID/Env Num                                                                  | Members                                                                                                    | O Add<br>Family<br>Delete<br>Family |  |
| Primary Information     IDI       Other Addresses     Partily Recop       Relationships     Partily Recop       Letters, Visits, Etc.     Stit       Indextorn Still - Lobel     Stit       Resons for Changes     Ad       Listing Screen     Cit       Processes     Exit Program | View Reasons fo<br>Date & Time<br>10/14/2016 11:21:47 AM<br>10/14/2016 11:22:04 AM | ri Changes to 1 - Van<br>Type of Change<br>Street Address Changed TJ<br>Synchronize With Dioc 0 | Loon,Jeff(Jeane),M/M<br>Reason for Change<br>rpographical Error-Correct Apt # fr<br>ther-Synchronize with Diocese | am 20 to 30                         |  |
|                                                                                                    | T<br>Order by: Logged →<br>I I I I I I I I I I I I I I I I I I I                   | Log <u>R</u> eport                                                                              | Eilter Clear Filter<br>Manual Log Entry                                                                           | Close                               |  |

The Reason for Changes applies when making changes to the following family information:

- Family Name
- Lines 1 and 2 of the Street, Mailing or Alternate addresses
- City/State
- Zip/Postal
- Deleting Email addresses
- Information to be synched with the diocese
- Family Status (active or inactive)
- Deleting a family or member

## Useful Information

You can view logged changes and reasons from three locations within the program:

- The Reason for Changes link in the Families navigation pane
- The View Log of User Activity dialog box
- The Synchronize with Diocese/Metropolis process